| Name of the Document |         | Installing VPNCA root Certificate as trusted |               |
|----------------------|---------|----------------------------------------------|---------------|
| Classification       | General | Audience                                     | NIC VPN Users |
| Version              | 2.0     | Date of last change                          | 7/8/2014      |

## Manual for Installing VPNCA root Certificate as trusted

1. Open the URL <u>http://vpn.nic.in/</u> for downloading the VPNCA root certificate as shown below

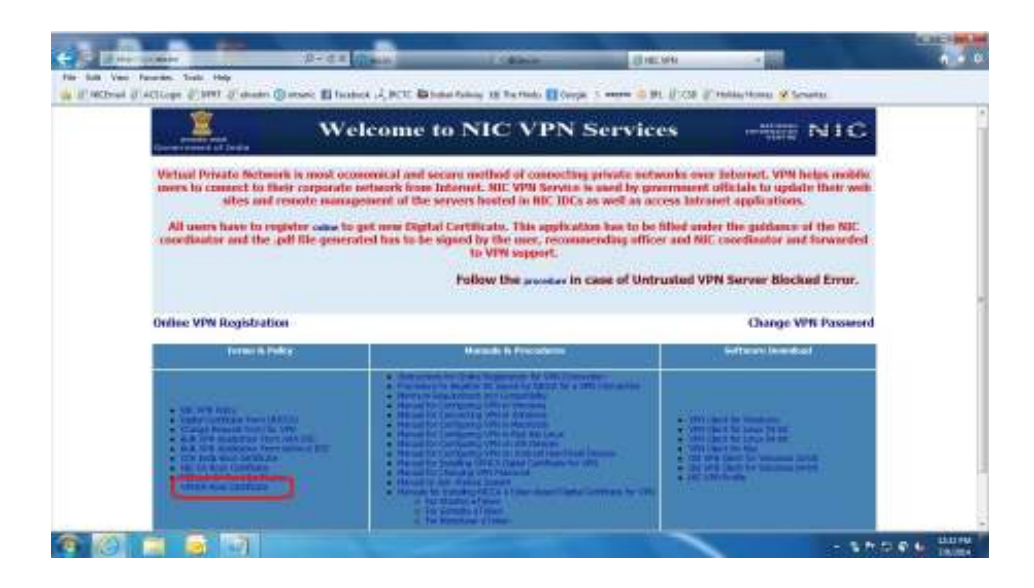

2. Save the file.

|                                                                      |             | Save          |
|----------------------------------------------------------------------|-------------|---------------|
| 1. 1. 1. 1. 1. 1. 1. 1. 1. 1. 1. 1. 1. 1                             | 1           | Save as       |
| Do you want to open or save wpaca-root.cer (1.78 KB) from wpanic.in? | Open Save - | Save and open |

3. Open the vpnca-root.cer saved file, click on and follow these steps

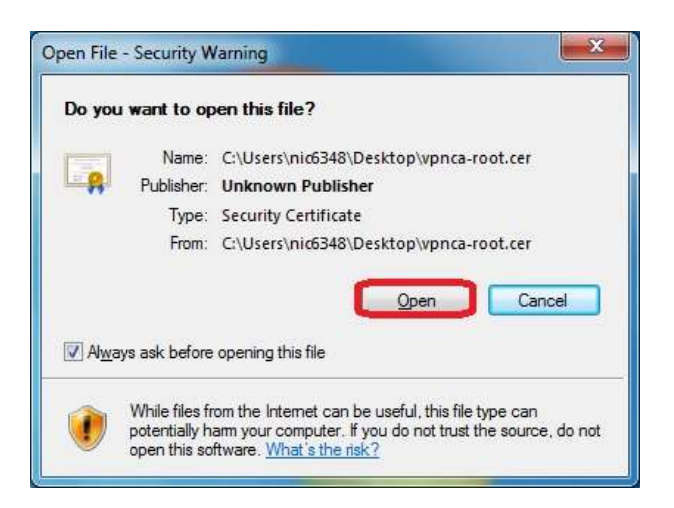

| Name of the Document |         | Installing VPNCA root Certificate as trusted |               |
|----------------------|---------|----------------------------------------------|---------------|
| Classification       | General | Audience                                     | NIC VPN Users |
| Version              | 2.0     | Date of last change                          | 7/8/2014      |

| OA Ce                                 | tificate Information                                      | B                                               |             |
|---------------------------------------|-----------------------------------------------------------|-------------------------------------------------|-------------|
| This CA R<br>install thi<br>Authoriti | ot certificate is not<br>certificate is the T<br>s store. | trusted. To enable tr<br>rusted Root Certificat | ust,<br>ion |
| Iver                                  | el tec opeca                                              |                                                 |             |
| lesu                                  | d by: speca                                               |                                                 |             |
| Valid                                 | from 10/ 5/ 2012 (                                        | io 30/ 6/ 2017                                  |             |
|                                       | Dente                                                     | Cettfrate                                       | Statement   |

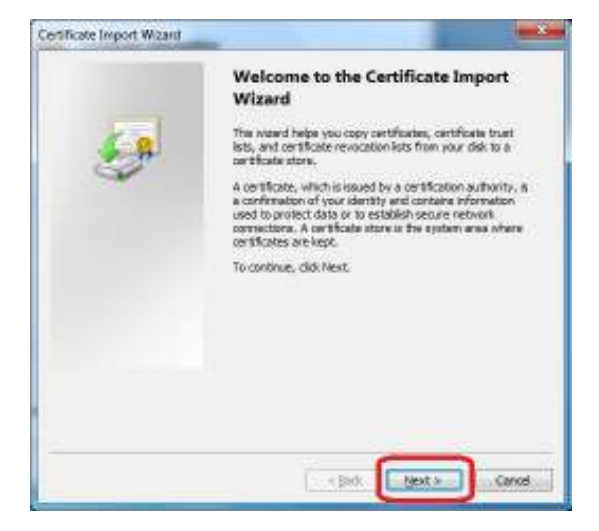

| Certificate Import Wizard                            | -                                                          |
|------------------------------------------------------|------------------------------------------------------------|
| Certificate Store<br>Certificate stores are system a | nnan vitara partificatas are kapit.                        |
| Windows can automatically self<br>the certificate.   | ect a cartificate ators, or you can apacify a location for |
| C Automatically select the                           | certificate store based on the type of certificate         |
| 🛞 aca al cartificates in th                          | e folloving store                                          |
| Certificate atore;                                   |                                                            |
|                                                      | Browsers                                                   |
|                                                      |                                                            |
|                                                      |                                                            |
|                                                      |                                                            |
|                                                      |                                                            |
| · Learn more about certificate stores                |                                                            |
|                                                      |                                                            |
|                                                      |                                                            |
|                                                      | The second second second                                   |
|                                                      | < Back Next > Cancel                                       |

NIC VPN Services

| Name of the Document |         | Installing VPNCA root Certificate as trusted |               |
|----------------------|---------|----------------------------------------------|---------------|
| Classification       | General | Audience                                     | NIC VPN Users |
| Version              | 2.0     | Date of last change                          | 7/8/2014      |

| Select Certific                                                                                                    | cate Store                                                                                                    | ×                                                                                                    |
|----------------------------------------------------------------------------------------------------|----------------------------------------------------------------------------------------------------|----------------------------------------------------------------------------------------------------|
| Select the pr                                                                                                    | e tificate store you wer                                                                                                    | t to unit.                                                                                            |
|                                                                                                    | anna Cartholach<br>annachta Cartholach<br>the Desctory User Obje<br>sted 25 Adelses<br>Pl<br>vsicel stores<br>OK                                                                                                    | Aufharthea<br>ct -                                                                                    |
| Construct Sector Million<br>Configurations<br>Configurations<br>Configurati | en person desse vitres politikusies pol<br>vitrado polot a confilmate store, en a<br>polosi des politikas politikas de la<br>tapate en de falsanza enter<br>en confidente el destanza<br>en confidente el destanza                                                                                                    | har.<br>In conspects à leasan-le<br>In conspects à leasan-le                                          |
|                                                                                                    |                                                                                                    | Inter Lines                                                                                           |
|                                                                                                    |                                                                                                    |                                                                                                    |
| Shade (report Wand                                                                                                    | Completing the Wizard<br>Wizard<br>The certificate will be reported for the for<br>December of the formation of the formation of the f | Certificate Import<br>oriel after you click Print.<br>leverg and lings:<br>Certificate<br>Certificate |
|                                                                                                    | - Ağıdı                                                                                                    | Reah Canod                                                                                            |
| Certificate Im                                                                                                    | port Wizard                                                                                                    |                                                                                                    |
| <b>()</b>                                                                                                    | he import was s                                                                                                    | uccessful.                                                                                            |
|                                                                                                    |                                                                                                    | ок                                                                                                    |

¢.

4. Now try to connect VPN again using Cisco AnyConnect Client.

| Name of the Document |         | Installing VPNCA root Certificate as trusted |               |
|----------------------|---------|----------------------------------------------|---------------|
| Classification       | General | Audience                                     | NIC VPN Users |
| Version              | 2.0     | Date of last change                          | 7/8/2014      |

5. A warning window will pop up while connecting VPN, as shown below. The server is a trusted one, so you can continue the connection by clicking on **Change Setting...** 

|  | Lintrusted VPN Server Blockedi                                                                                                    |  |
|--|----------------------------------------------------------------------------------------------------|--|
|  | Childated vi la Sciver Dioched.                                                                                                    |  |
|  | AnyConnect cannot verify VPN server: sconnect7.nic.in                                                                              |  |
|  | Connecting to this server may result in a severe security compromise                                                               |  |
|  | Security Risks Explained                                                                                                    |  |
|  | AnyConnect is configured to block untrusted VPN servers by default.<br>Most users choose to keep this setting.                     |  |
|  | If this setting is changed, AnyConnect will no longer automatically<br>block connections to potentially malicious network devices. |  |
|  |                                                                                                    |  |
|  |                                                                                                    |  |

6. Once you have clicked on change setting you will get a pop up as shown below. Please click on **Apply Change** button to continue connecting.

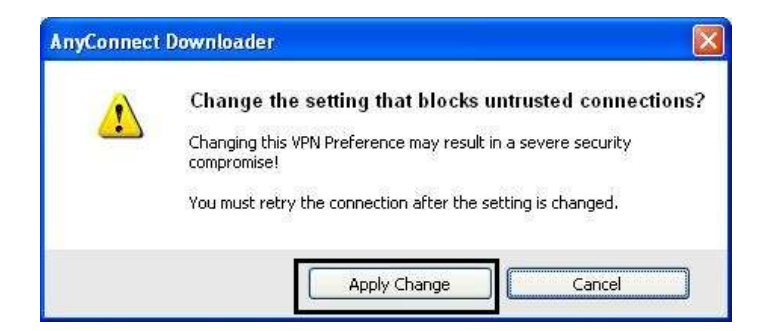

7. In case you don't get a pop up shown in step 2, you will get a pop up shown below. Please **UNCHECK** the option **Block connections to untrusted servers**.

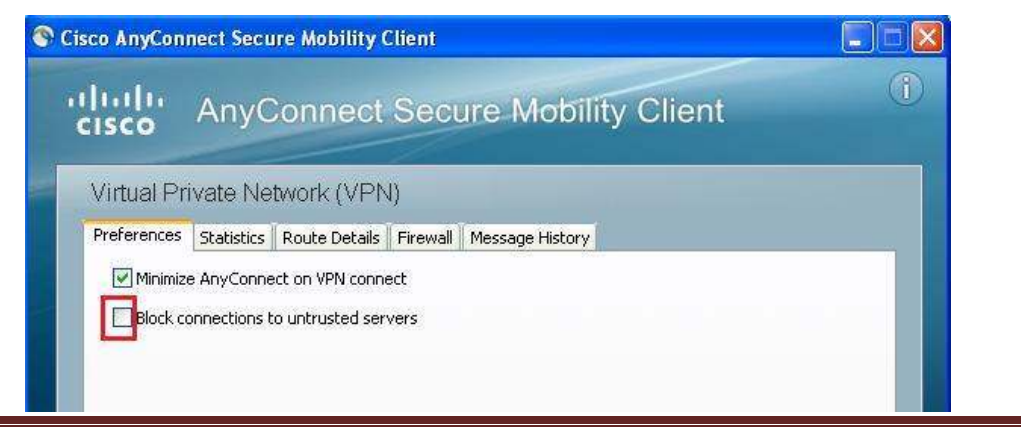

NIC VPN Services

| Name of the Document |         | Installing VPNCA root Certificate as trusted |               |
|----------------------|---------|----------------------------------------------|---------------|
| Classification       | General | Audience                                     | NIC VPN Users |
| Version              | 2.0     | Date of last change                          | 7/8/2014      |

- 8. Now try re-connecting either from the web browser and or the AnyConnect client.
- 9. You will now be prompted for another security warning as shown below. Please CHECK the option Always trust this VPN server and import the certificate and click Connect Anyway.

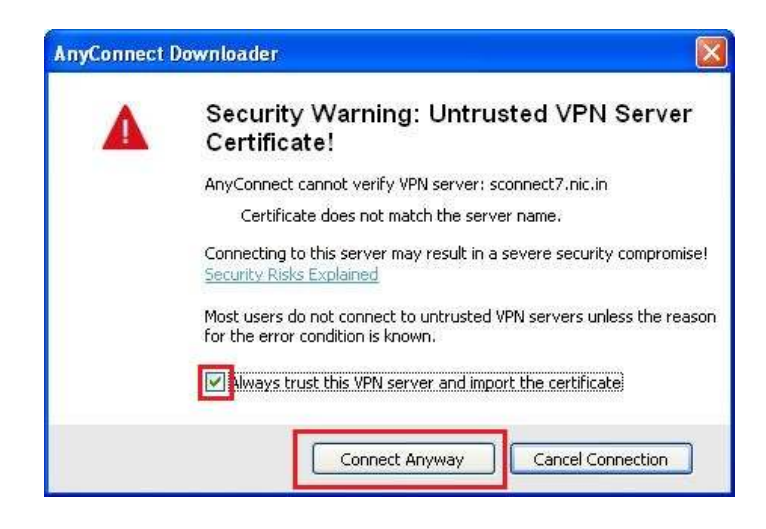

10. Now you are ready to connect VPN again using Cisco AnyConnect Client.